## Instructions to register on ACPHS Learning Management System

- 1. Go to the following website: <u>https://pharmacyce.acphs.edu/user/login?ga=2.149287030.1536515984.1540</u> <u>646370-1961361107.1538229672</u>
- 2. Log in using your username or password or create a new account.
- 3. Click on Pharmacogenomic Certificate Program to see the list of available program modules.

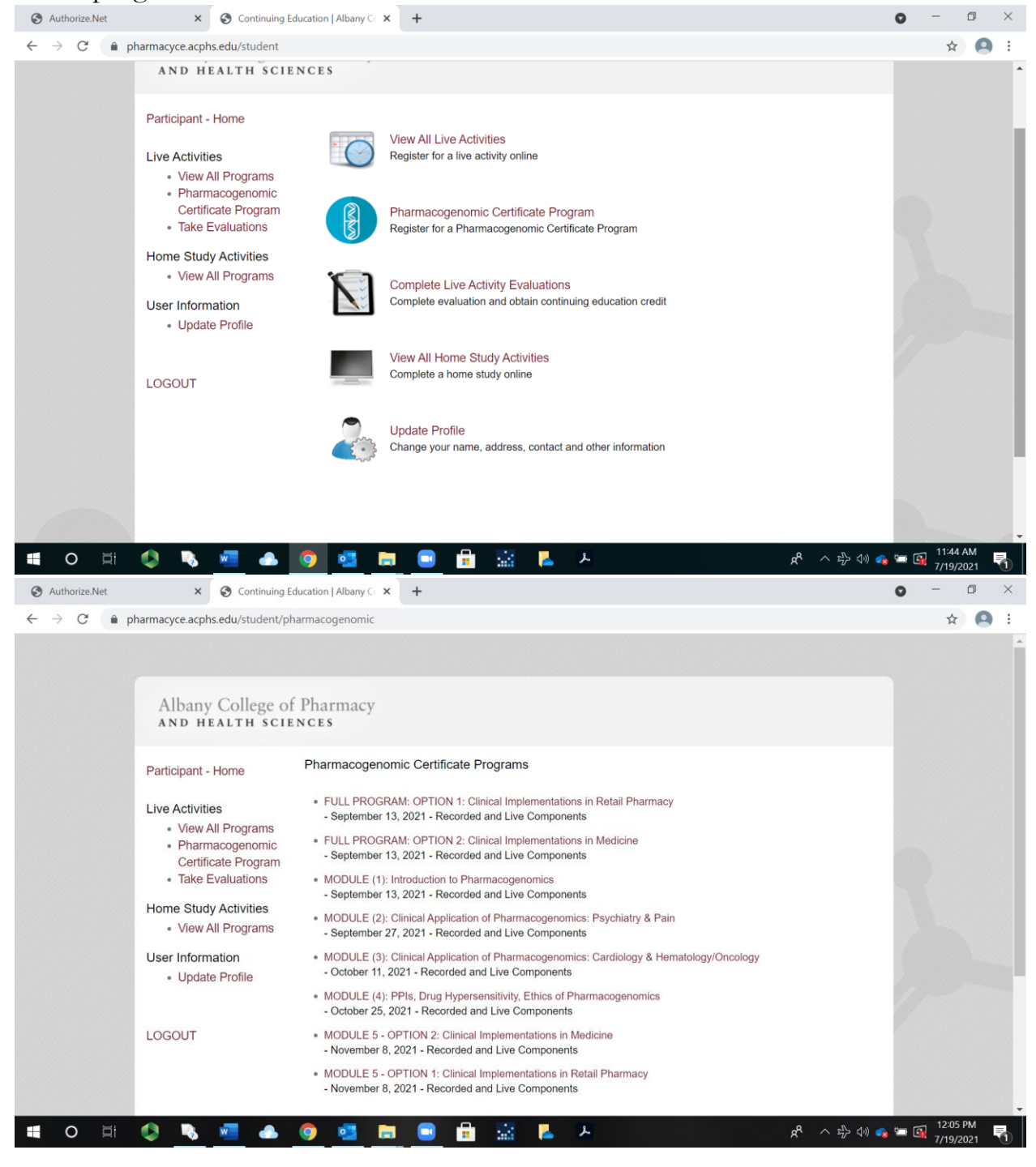

- 4. Choose the program(s) you'd like to register for.
- 5. You will be brought to a page that outlines the program(s) you wish to register for.

| Authorize.Net | × 🔇 Continuing                                                                                                    | Education   Albany Cr × +                                                                                                    | 0     | -      | ٥    | × |
|---------------|----------------------------------------------------------------------------------------------------|----------------------------------------------------------------------------------------------------|-------|--------|------|---|
| ← → C         | pharmacyce.acphs.edu/student/li                                                                                                | veprogram/473                                                                                                    |       | ☆      | 0    | : |
|               |                                                                                                    |                                                                                                    |       |        |      | - |
|               | Albany College o<br>and health sci                                                                                             | f Pharmacy<br>ENCES                                                                                                    |       |        |      |   |
|               | Participant - Home<br>Live Activities<br>• View All Programs<br>• Pharmacogenomic<br>Certificate Program<br>• Take Evaluations | FULL PROGRAM: OPTION 1: Clinical Implementations in Retail Pharmacy<br>Recorded and Live Components<br>September 13, 2021 - 0:00 a.m. to 0:00 a.m.<br>Credit Hours for Pharmacists: 15:00<br>Credit Hours for Pharmacy Technicians: 0:00<br>Cost: \$695:00<br>Final cost for Preceptors with discount: \$ 487.00 |       |        |      |   |
|               | Home Study Activities                                                                                                    | Pharmacogenomics Certificate Program                                                                                                    |       |        |      |   |
|               | <ul> <li>View All Programs</li> </ul>                                                                                          | • Module (1): Introduction to Pharmacogenomics - September 13, 2021                                                                                                    |       |        |      |   |
|               | User Information <ul> <li>Update Profile</li> </ul>                                                                            | Genomic fundamentals (90 minutes) - recorded     Binshan Shi, PhD     Associate Professor of Basic & Clinical Sciences     Alkern College of Plannenger of Uselsh Sciences                                                                                                    |       |        |      |   |
|               | LOGOUT                                                                                                    | Guidelines (CPIC, PharmGKB) (30 minutes) - recorded     Jacqueline Cleary, PharmD, BCACP     Assistant Professor of Pharmacy Practice     Albany College of Pharmacy and Health Sciences                                                                                                    |       |        |      |   |
|               |                                                                                                    | <ul> <li>PGX Evidence/Study/Designs/GWAS (60 minutes) - recorded</li> </ul>                                                                                                    |       |        |      |   |
|               |                                                                                                    | Jacqueline Cleary, PharmD, BCACP                                                                                                    |       | 11:52  | AM - |   |
|               |                                                                                                    | - 😢 🔜 🔜 🔚 🔛 📥 📥 🖌 🚽 📌 ^ 中 🖓 🔍                                                                                                    | • 💷 🛐 | 7/19/2 | 021  | 1 |

At the bottom of the page, you will be asked for a discount code. This code is for Genomind employees only who would have received the code directly. If you do not have a code, you will click on continue registration.

| Discount Code:        |  |
|-----------------------|--|
| Continue Registration |  |

7. Once you click on continue registration, you will be brought to the payment page.

| Authorize.Net × S Payment                                                      | Form × +                                                                                                    | • - • ×                     |
|--------------------------------------------------------------------------------|----------------------------------------------------------------------------------------------------|-----------------------------|
| $\leftrightarrow$ $\rightarrow$ $C$ $\triangleq$ secure.authorize.net/gateway/ | transact.dll                                                                                                    | ☆ 🙆 :                       |
|                                                                                | ACPHS Continuing Education Program Registration - Payment Form Credit Cards<br>(M/C, Visa, Discover) only. American Express cards, e-checks, and debit cards<br>cannot be accepted. |                             |
|                                                                                | Order Information * Required Fields                                                                                                    |                             |
|                                                                                | Invoice Number:<br>Description:                                                                                                    |                             |
|                                                                                | Total: \$487.00 (USD)                                                                                                    |                             |
|                                                                                | Payment Information                                                                                                    |                             |
|                                                                                |                                                                                                    |                             |
|                                                                                | Card Number: (enter number without spaces or dashes)                                                                                                    |                             |
|                                                                                | Expiration Date: (mmyy)                                                                                                    |                             |
|                                                                                | vmars.msz                                                                                                    |                             |
|                                                                                | Billing Information                                                                                                    |                             |
|                                                                                | Customer ID:                                                                                                    |                             |
|                                                                                | First Name: Lori Last Name: Kline                                                                                                    |                             |
|                                                                                | Company:                                                                                                    |                             |
|                                                                                | Address: 106 New Scotland Ave., Room O'B 104                                                                                                    |                             |
| = o = 🐴 🐚 🐖 📣                                                                  | Che Albany                                                                                                    | へ zb do) 👝 🖙 🔂 12:02 PM 🛛 🔜 |

- 8. After you've registered, a receipt will be sent to the e-mail used when you set up your account.
- 9. If you have any trouble with the registration process, please call Lori Kline at (518) 694-7231 or e-mail Lori.Kline@acphs.edu